# 智能工程学院工程制图上机考前拾遗

2024-01-16 14:30-17:30 南校园-园东区 106 栋-106 栋 206 室

**范围** 一到九章(点线面到装配图) 两个小时笔试,一个小时 CAD 机试。

## Auto CAD

## 绘图命令

## 曲线/多边形

el 椭圆:c 指定圆心 a 绘制圆弧

c 圆

arc 圆弧:c 指定圆心

pol 多边形

rect 矩形

pl 多段线:a圆弧模式

pedit 编辑多段线

spl 样条曲线

ml 多线

### 操作

m移动

ro 旋转:c COPY

co 复制

mi 镜像

tr 修剪

offset 偏移

fillet 创建圆角: c 指定半径

x 分解对象

break 将线打断

## 尺寸标注

dim:线性标注

dima:角度标注

dimr:半径标注

dimd:直径标注

dims:标注样式管理,比如是否保留小数

q:引线标注

## Utils

# 极坐标模式

长度<角度

可以在 l co ro 中使用

#### 相对坐标

相对笛卡尔坐标 @X,Y

相对极坐标 修改上一个点的位置:

@长度<角度

#### 其他技巧

**通过 PL 画箭头** p1 使用 w 指定线宽 如 0 10

图层

一般按照线的不同划分图层,分为:细实线、粗实线、点划线、虚线、剖面线 在图层管理器里面设置线形和线宽

### 右下角的各种模式

显示线宽: 必勾

F10 极轴:吸附到特定角度

F8 正交模式

F3 F11 对象捕捉追踪